## Unsere Videokonferenz bei Sdui Teilnahme mit dem Smartphone

Öffnen Sie wie gewohnt die App in Ihrem Smartphone.

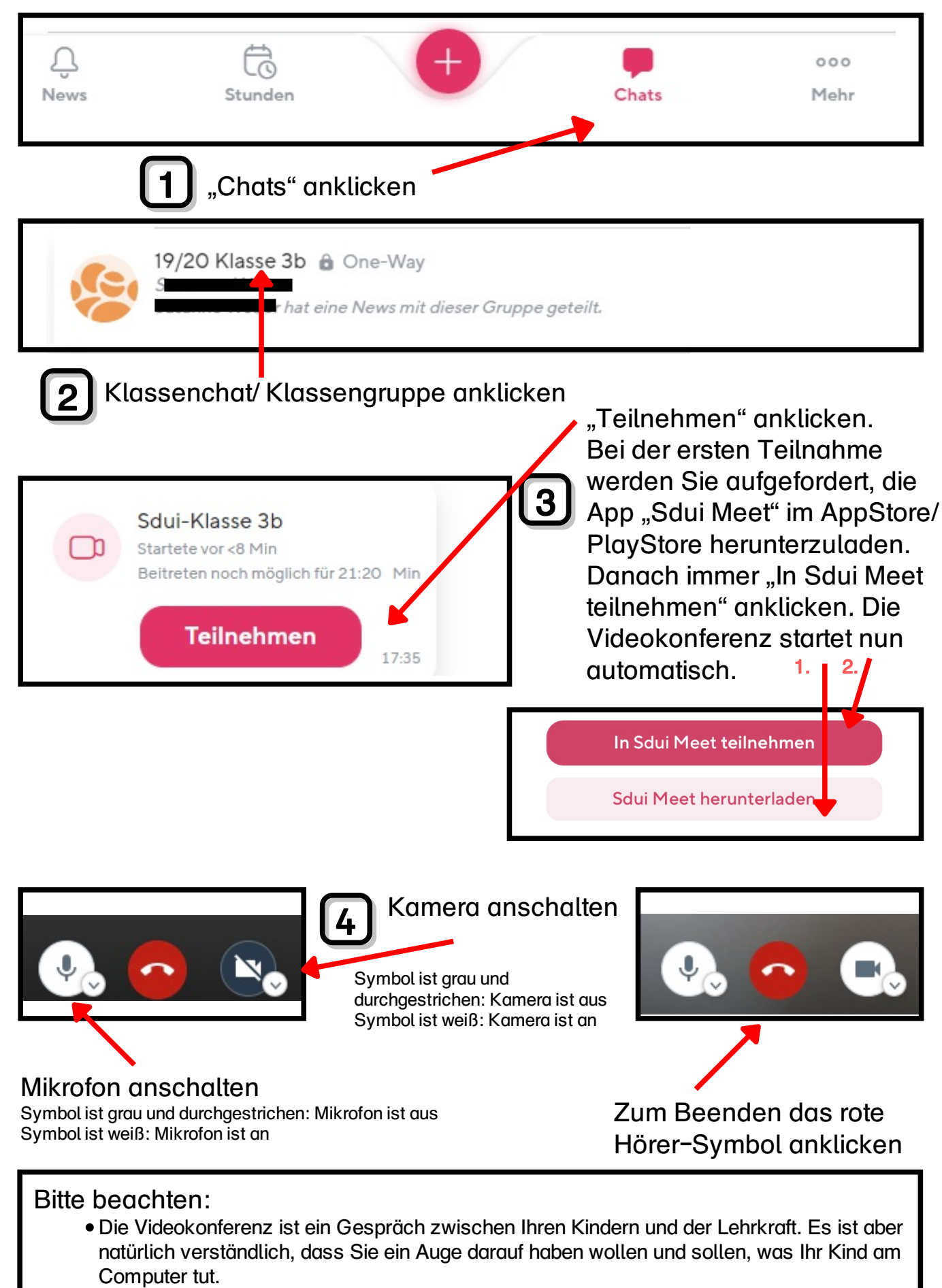

• Das Anfertigen von Aufzeichnungen der Videokonferenz (z.B. mitfilmen etc.) ist verboten!